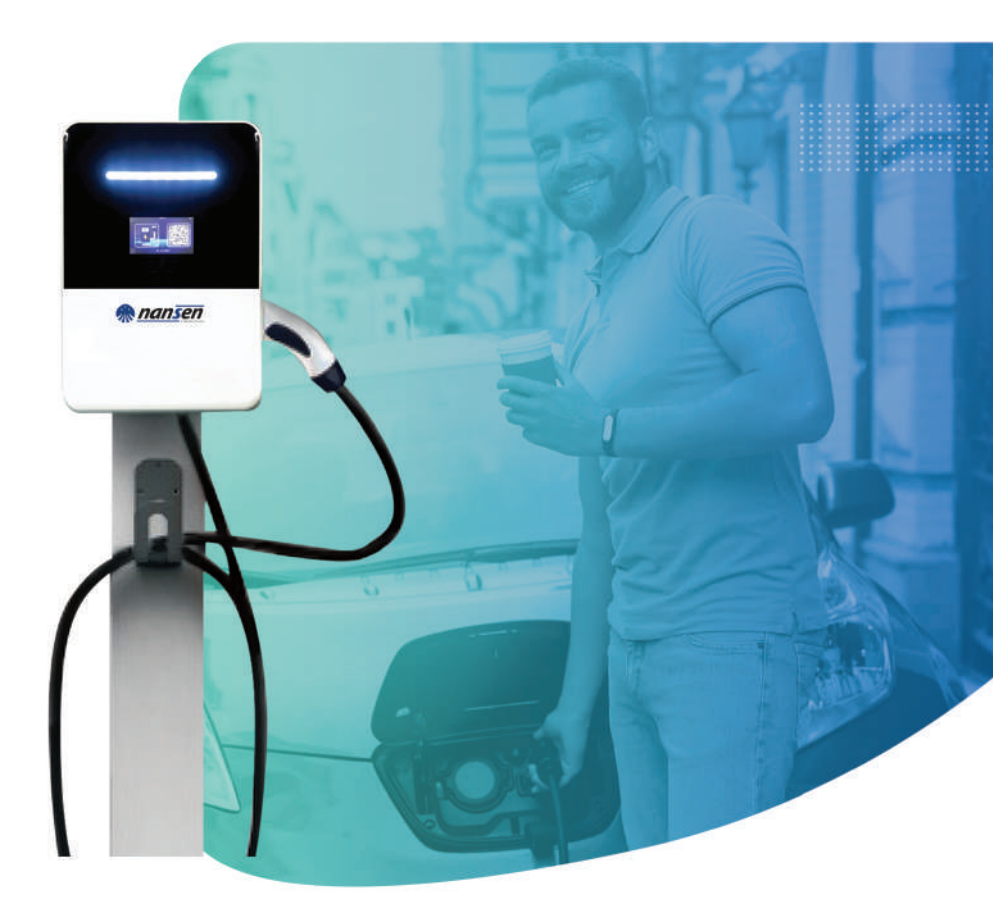

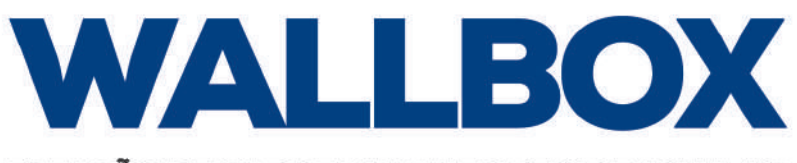

### **ESTAÇÃO DE CARREGAMENTO RESIDENCIAL AC** PARA VEÍCULOS ELÉTRICOS

**MANUAL DO USUÁRIO** 

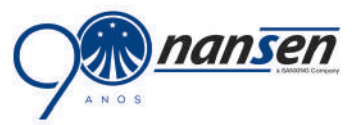

### Aviso Legal

As informações neste documento são apenas para fins informativos e não constituem uma oferta ou promessa. O conteúdo está sujeito a alterações sem aviso prévio.

| Versão | Razão para mudança | Descrição | Data de mudança |
|--------|--------------------|-----------|-----------------|
| V 1.0  | Criação do Manual  |           | 30/10/2020      |

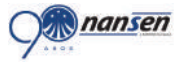

# ÍNDICE

| 1. Resumo do Produto                             | 6  |
|--------------------------------------------------|----|
| 1.1 Âmbito de aplicação                          | 6  |
| 1.2 Características do produto                   | 6  |
| 1.3 Operação homem-máquina                       | 6  |
| 2. Parâmetros do produto                         | 7  |
| 2.1 Parâmetros elétricos                         | 7  |
| 2.2 Parâmetros ambientais                        | 8  |
| 2.3 Parâmetros da placa de identificação         | 8  |
| 3. Descrição do Sistema                          | 9  |
| 3.1 Descrição do Sistema                         | 9  |
| 3.2 Topologia do circuito principal              | 10 |
| 3.3 Cobrança autorizada                          | 11 |
| 4. Instalação e comissionamento                  | 11 |
| 4.1 Inspeção de desembalagem                     | 11 |
| 4.2 Base de instalação                           | 11 |
| 4.3 Instalação do carregador                     | 12 |
| 4.4 Fiação de energia                            | 12 |
| 4.5 Ligar                                        | 12 |
| 4.6 Inspeção de equipamentos                     | 12 |
| 5. Processo de operação                          | 13 |
| 5.1 Fluxo de operação de carregamento do usuário | 13 |
| 5.2 Etapas de operação                           | 14 |
| 6. Garantia                                      | 22 |
| 6.1 Condições de garantia                        | 22 |
| 6.2 Período de garantia                          | 22 |
| 6.3 Método de garantia                           | 22 |
| 7. Serviço pós-venda e instruções de pedido      | 23 |
| 7.1 Serviço pós-venda                            | 23 |
| 7.2 Instruções de pedido                         | 23 |

### **1. RESUMO DO PRODUTO**

#### 1.1 Âmbito de aplicação

A série Nansen Wallbox de estações de carregamento CA para veículos elétricos é usada principalmente nos seguintes cenários:

- Residencial;
- Estacionamentos públicos;
- Estacionamentos privados;

#### 1.2 Características do produto

A série Nansen Wallbox de estações de carregamento CA para veículos elétricos pode fornecer serviços de carregamento seguros e confiáveis para veículos elétricos com interfaces padrão Tipo 2.

A série Nansen Wallbox de estações de carregamento CA para veículos elétricos é composta principalmente de leitores de cartão RFID, unidades de medição, unidades de tela de toque, unidades de controle, conectores de carregamento e vários módulos de proteção.

Leitor de cartão RFID: identifica e verifica as informações do usuário e inicia ou interrompe o carregamento;

Unidade de medição: registre a potência de carregamento;

Unidade de exibição de toque: pode exibir informações detalhadas de carga em tempo real e realizar operações relacionadas; Unidade de controle: amostragem, processamento e controle de carregamento do sistema;

Conector de carregamento: interface padrão tipo 1, tipo 2, GB/T e socket;

Unidade de proteção: múltiplas funções de proteção, como sobretensão (sub) tensão, sobrecarga, curtocircuito e vazamento;

#### 1.3 Operação homem-máquina

Peças de operação do usuário e peças de indicação visual:

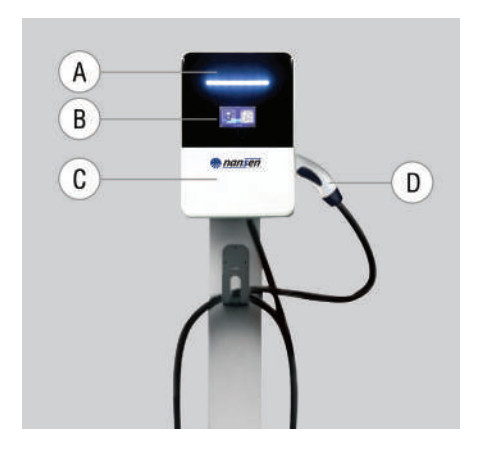

- A. Correia indicadora;
- B. Tela de toque de 4,3 polegadas;
- C. Leitor de cartão RFID;

D. Conector de carregamento tipo 1, tipo 2, GB/T e socket;

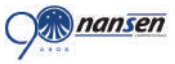

# 2. PARÂMETROS DO PRODUTO

### 2.1 Parâmetros elétricos

| N° do modelo do produto           | Nansen Wallbox - 230V/32A                                                                                                    | Nansen Wallbox - 400V/32A      |  |  |
|-----------------------------------|----------------------------------------------------------------------------------------------------|--------------------------------|--|--|
| Conexão de alimentação de entrada | L + N + PE                                                                                                    | 3Ph + N + PE L1, L2, L3, N, PE |  |  |
| Tensão de entrada AC              | 230 VAC ± 10%                                                                                                    | 400 VAC ± 10%                  |  |  |
| Frequência de entrada AC          | 50/60 Hz                                                                                                    | 50/60 Hz                       |  |  |
| Tensão de saída AC                | 230 VAC ± 10%                                                                                                    | 400 VAC ± 10%                  |  |  |
| Corrente operacional nominal      | 32 A                                                                                                    | 32A 3P                         |  |  |
| Conector de carregamento          | Tipo 1, Tipo 2 e Socket                                                                                                    | Tipo 1, Tipo 2 e Socket        |  |  |
| Potência nominal                  | 7 kW                                                                                                    | 22 kW                          |  |  |
| Proteção contra sobretensão       | 276 VAC                                                                                                    |                                |  |  |
| Proteção de subtensão de entrada  | 204 VAC                                                                                                    |                                |  |  |
| Saída sobre proteção de corrente  | 35.2 A                                                                                                    |                                |  |  |
| Proteção contra fuga de corrente  | 20 mA                                                                                                    |                                |  |  |
| Comprimento do cabo               | Nominal 3,5 metros                                                                                                    |                                |  |  |
| Interface HM                      | Tela de toque LCD de 4,3 polegadas                                                                                                    |                                |  |  |
| Indicador de sinal                | Ocioso: luz branca constante<br>Conecte: roxo constante<br>Carregando: luz verde brilhante<br>Carregamento concluído: luz verde constante<br>Alarmante: luz vermelha constante |                                |  |  |
| Padrões de segurança              | IEC 61851                                                                                                    |                                |  |  |
| Protocolo comunicação back-end    | OCPP 1.6                                                                                                    |                                |  |  |
| Sistema RFID                      | ISO 14443A, MIFARE DESFire EV1                                                                                                    |                                |  |  |
| Conexão de internet               | 4G, Ethernet, Wi-Fi                                                                                                    |                                |  |  |
| Medidor de energia                | EU MID Medidor de energia aprovado                                                                                                    |                                |  |  |
| Certificação                      | CE (Tipo 2)                                                                                                    |                                |  |  |
| Dimensão                          | 285*150*410mm W*D*H                                                                                                    |                                |  |  |
| Peso                              | 8Kg                                                                                                    |                                |  |  |

#### 2.2 Parâmetros ambientais

| Grau de Proteção             | IP 65                                                                             |
|------------------------------|-----------------------------------------------------------------------------------|
| Temperatura de operação      | -25~55                                                                            |
| Temperatura de armazenamento | -40~70                                                                            |
| Humidade relativa            | 5% ~ 95%, Sem Condensação                                                         |
| Altitude                     | ≤ 2000 m                                                                          |
| Resfriamento                 | Natural                                                                           |
| Ambiente de uso              | Interno ou Externo                                                                |
| Ambiente operacional         | Sem poeira condutiva, gás não corrosivo, gás não<br>explosivo, sem vibração forte |

#### 2.3 Parâmetros da placa de identificação

#### ELECTRIC VEHICLE AC CHARGING STATION

Model No: ANACE1-230V/32A Protection Level: IP55 Rated Power 7.3 kW Rated Frequency: 60Hz

Rated Voltage: 230VAC Rated Current: 32A

#### ELECTRIC VEHICLE AC CHARGING STATION

Model No: ANACE1-400V/32A Protection Level: IP55 Rated Power: 22 kW Rated Frequency: 60Hz Serial Number:

Rated Voltage: 400VAC Rated Current: 32A Production Date:

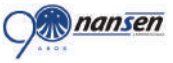

## 3. DESCRIÇÃO DO SISTEMA

#### 3.1 Descrição do Sistema

O sistema de carregamento CA da estação de carregamento CA série Nansen Wallbox é composto principalmente de quatro partes: entrada CA, interação homem-computador, controle integrado e saída CA.

Os cabos de entrada CA L1, L2, L3, N, PE (carregador monofásico sem L2, L3) estão conectados à fonte de alimentação CA. A fonte de alimentação CA é conectada ao terminal de entrada da placa PCB através do cabo de entrada e é conectada ao medidor de energia elétrica CA trifásica direta através do relé de entrada integrado na placa de controle. O medidor de energia elétrica mede tensão, corrente e outros parâmetros e, ao mesmo tempo, mede a energia elétrica. Em seguida, o medidor de energia elétrica é conectado ao relé de saída integrado no painel de controle e, em seguida, conectado ao conector de carga CA. A proteção contra vazamento, proteção contra sobretensão, proteção contra sobrecorrente, proteção contra curto-circuito e proteção contra sobretensão da estação de carga são implementadas pela placa de controle PCB integrada.

A fonte de alimentação de trabalho do painel de controle é alimentada por uma fonte de alimentação de comutação externa; o painel de controle reserva

uma interface de botão de parada de emergência para realizar a função de proteção de parada de emergência; a interação humano-computador é realizada principalmente pela cooperação da tela de exibição, a marquise e o leitor de cartão com o painel de controle. A tela de toque pode exibir operações de toque relacionadas, status de carregamento, informações de custo, etc. Os três estados da estação correspondem a standby, carregamento e falha, respectivamente. O leitor de cartão realiza a função de ler as informações do cartão de cobrança do usuário.

A estação de carregamento atualmente suporta apenas o uso online, suporta 4G, WIFI e portas de expansão Ethernet para realizar a função de conexão ao fundo.

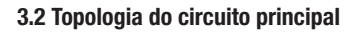

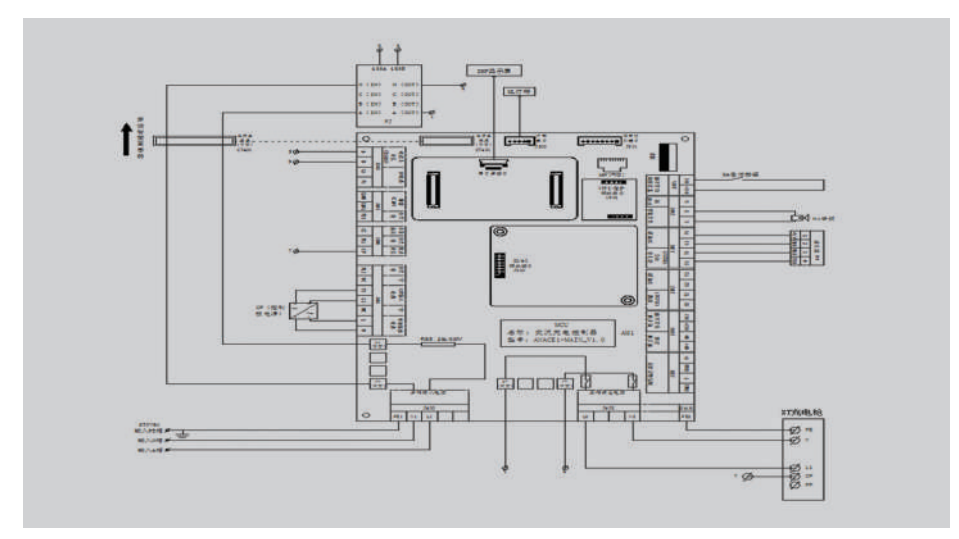

Figura 1: Diagrama de topologia do circuito principal da estação monofásica

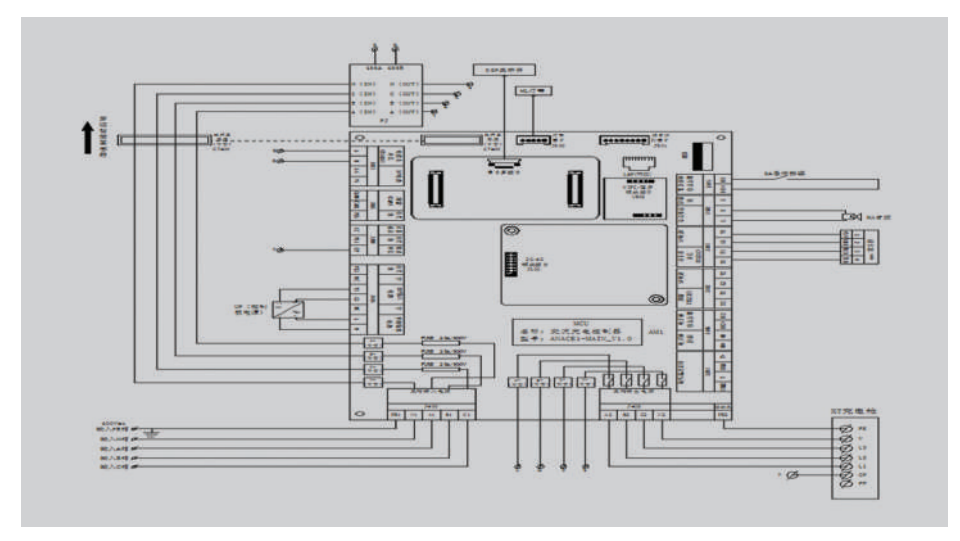

Figura 2: Diagrama de topologia do circuito principal da estação trifásica

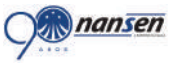

#### 3.3 Cobrança autorizada

A série Nansen Wallbox de estação de carregamento AC oferece suporte a três modos de carregamento: plug and play, carregamento do cartão e carregamento online.

#### a. Conecte e carregue

Não há necessidade de carregar, conecte o carro elétrico através do conector de carregamento para autorizar, o sistema automaticamente autentica e começa a carregar.

#### b. Deslize para carregar

Sem cobrança, inicie e pare a recarga por meio de autorização de cartão RFID.

#### c. Cobrança online

A plataforma de cobrança é operada pelo telefone móvel para cobrar, e a taxa de cobrança é determinada pela plataforma de cobrança.

## 4. INSTALAÇÃO E COMISSIONAMENTO

#### 4.1 Inspeção de desembalagem

A lista de embalagem é anexada ao carregador quando ele sai da fábrica;

Ao desembalar, consulte a lista de embalagem para verificar se todas as peças estão incluídas;

Se houver alguma peça danificada ou faltando durante o transporte, entre em contato com nosso serviço ao cliente a tempo;

#### 4.2 Base de instalação

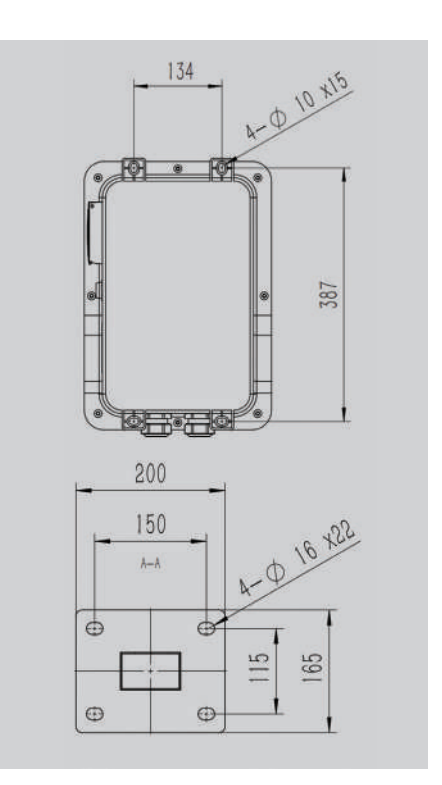

Wall-mounted installation Column installation Unidade: mm

Nota: O modelo Wallbox tem um orifício na cintura de 10 mm × 15 mm e o tipo coluna tem um orifício na cintura de 16 mm x 22 mm, que é um orifício de fixação por parafuso para instalação.

#### 4.3 Instalação do carregador

Abra a caixa de embalagem externa e pendure a estação de carga na superfície de fundação na instalação planejada de acordo com o método de instalação do carregador;

Antes de instalar a estação de carregamento, preste atenção à posição de instalação, certifique-se de que haja espaço suficiente para instalação de carregamento e fácil de manter;

Durante o processo de instalação, os parafusos reservados na superfície da fundação devem ser combinados com os orifícios relevantes para a instalação da estação de carga;

Depois que a estação de carga for instalada no lugar, seu ângulo de inclinação deve ser inferior a 5 °;

#### 4.4 Conexão de força

Conecte o cabo de entrada reservado na estação de carregamento ao terminal de fiação de alimentação correspondente ao terminal do disjuntor.

#### Descrição:

1. Desconecte o disjuntor de alimentação de nível frontal e conecte a alimentação CA monofásica (L, N, PE) ou alimentação CA trifásica (L1, L2, L3, N, PE). Deve ser operado por um eletricista licenciado ou pessoal qualificado.

 A área da seção transversal do cabo de alimentação CA, monofásico: 3 \* 6 mm<sup>2</sup>, trifásico: 5 \* 6 mm<sup>2</sup>.

#### **Recomendações:**

Cada estação de carregamento deve ser conectada através de seu próprio Disjuntor.

O disjuntor deve ser escolhido de acordo com a potência de carga.

A estação de carregamento não possui seu próprio seccionador de energia. O disjuntor deve atuar como seccionador de energia.

A estação possui o dispositivo de proteção de corrente residual integrado. Desta maneira, não é preciso adicionar um módulo DR Tipo-A ou Tipo B, o que economiza em custos adicionais.

Deve-se considerar a utilização do DPS (Dispositivo de Proteção contra surtos) para proteção direta a rede elétrica interna e ao equipamento.

#### 4.5 Ligar

Feche o disjuntor de energia de nível frontal. Recomenda-se usar um disjuntor com proteção de corrente residual.

#### 4.6 Inspeção de equipamentos

O ambiente operacional do equipamento deve atender aos requisitos técnicos;

Antes de ligar, verifique se o equipamento está mal conectado ou danificado mecanicamente;

Após ligar, verifique se a tela do monitor, leitor de cartão, etc. funcionam normalmente;

Apenas pessoal profissional pode reparar a estação de recarga;

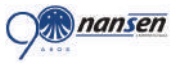

## **5. PROCESSO DE OPERAÇÃO**

Este carregador está configurado para operação offline por padrão. Para operação online, o administrador precisa definir o carregador para esse modo.

#### 5.1 Fluxo de operação de carregamento do usuário

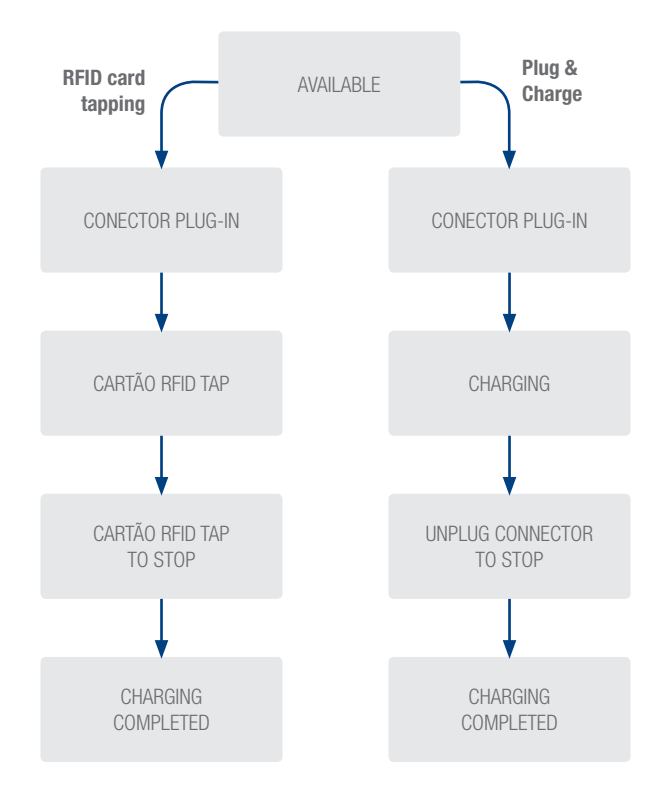

#### 5.2 Etapas de operação

Quando a estação de carregamento for ligada, ela exibirá a seguinte imagem no visor:

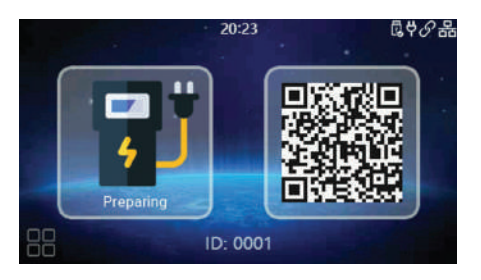

Conecte o conector de carregamento, a interface mostrará o logotipo do plugue:

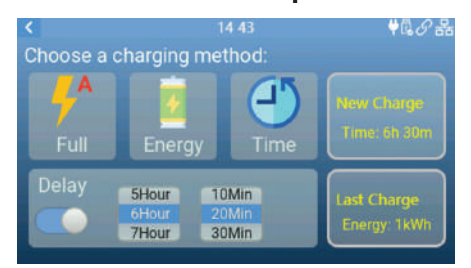

Introdução da interface de seleção de carga:

Existem três métodos de carregamento: completo, por energia, por tempo. Cada método de carregamento suporta carregamento programado, o tempo máximo de atraso é 23h50m.

Depois de selecionar o método de carregamento, você pode pressionar o botão de carregamento à direita para carregar passando o dedo.

Existem 2 botões de início de carregamento, Nova carga no canto superior direito indica o novo método de carregamento, o padrão é o carregamento completo; Última carga no canto esquerdo inferior indica o último método de carga selecionado.

Depois de passar o cartão para iniciar o carregamento, ele irá pular para a interface de

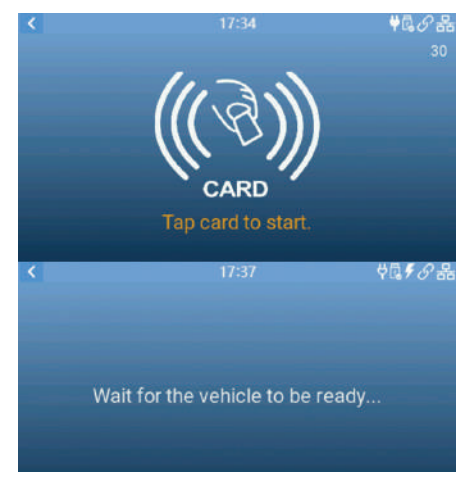

Aguarde até que o veículo esteja pronto e retire o conector de carregamento para cancelar o pedido atual.

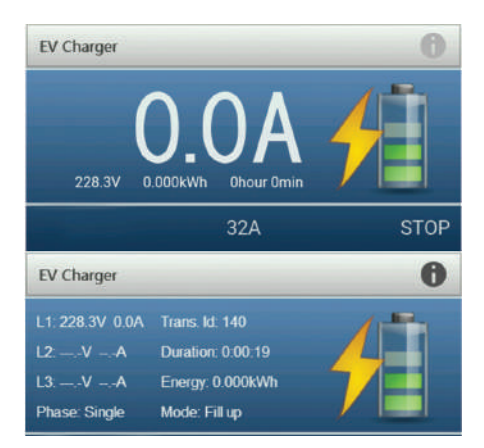

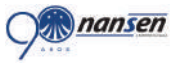

A interface de informações de carga exibirá a tensão de carga, a corrente de carga, o tempo de carga, a potência de carga e outras informações.

O "32A" no meio da parte inferior da tela indica a corrente de saída máxima permitida.

O "!" botão no canto superior direito é a informação detalhada: você pode ver a tensão e a corrente de cada fase, número de série da transação, método de carregamento, etc.

Depois de passar o cartão para concluir a cobrança, ele irá pular para a interface de informações de liquidação completa de cobrança:

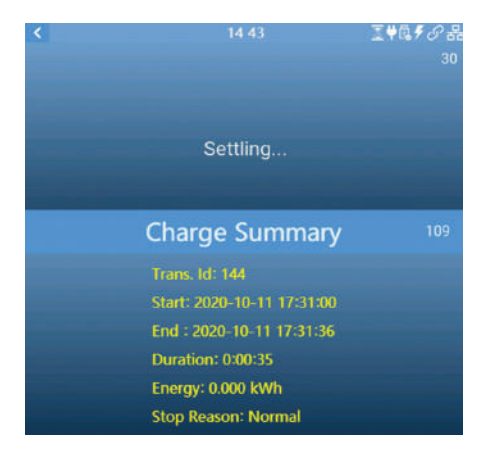

Após o término da carga, a interface exibirá informações relevantes sobre a carga, como: nível de carga, tempo de carga e motivo da parada. Finalmente, desligue o conector de carregamento.

#### Programar carregamento:

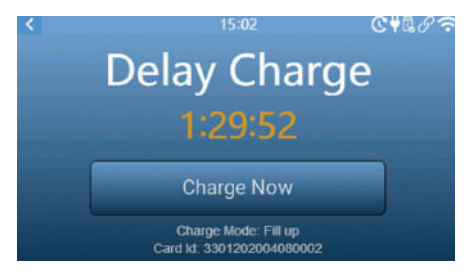

Se você marcar o carregamento programado na interface de seleção de carregamento, você entrará na interface atrasada após passar a autenticação do cartão, e o processo de cobrança começará automaticamente após o fim da contagem regressiva. O atraso no carregamento pode ser cancelado desconectando o conector antes da contagem regressiva ou você pode tocar no botão [Carregar agora] para passar o cartão Carregar imediatamente.

Dica: você precisa conectar primeiro.

#### Agendar cobrança:

Esta função é fornecida pelo protocolo OCPP, e os usuários podem reservar estações de carregamento no APP.

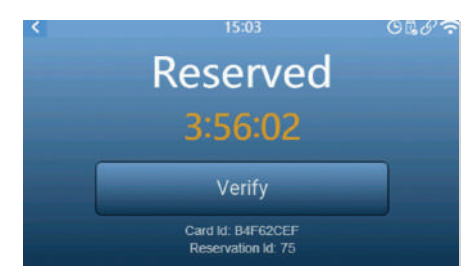

Marque um horário para o usuário conectar e toque no botão [Verificar] para executar a verificação do cartão. Depois de passar pela autenticação, ele entrará no estado de carregamento.

#### Menu principal:

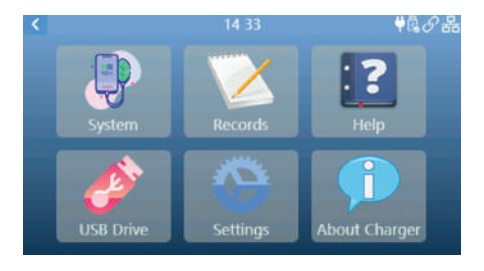

Há 6 sub-menus: Sistema Status, Record, Ajuda, Dispositivo de disco U, Configurações, Sobre.

#### Status do sistema:

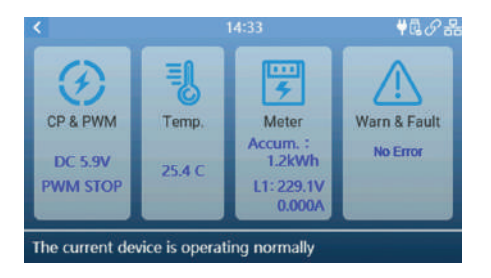

Existem 4 informações no display, a saber, CP e PWM, display de temperatura, informação em tempo real do medidor de energia elétrica e descrição da falha.

Entre eles, o bloco de informações do medidor de energia e o bloco de informações da descrição da falha podem ser deslizados para cima e para baixo.

#### Gravação:

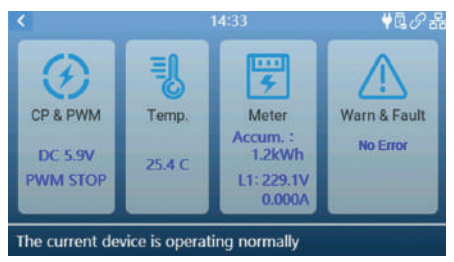

Registros: registros de cobrança e registros de falhas

#### Registro de carga:

| <                     | 14 33           | ₩₿ <i>₽</i> 品    |
|-----------------------|-----------------|------------------|
| Cha                   | rge Records     | 5 17/17          |
| Trans. Id: 139        |                 |                  |
| Start by: Tap Card(33 | 01202004080002) | Connector: A     |
| Energy: 0.002 kWh     | Stop Re         | ason: SoftReset  |
| Start: 2020-10-10 10: | 16:26 D         | uration: 1:03:33 |
| End: 2020-10-10 11:1  | 19:59           |                  |
| Previous              |                 | Next             |

As principais informações exibidas na interface de registro de carga incluem o número de série da transação, número do cartão passado, potência de carga, hora de início e término da carga, duração da carga e motivo para parar a carga.

Modo de início de carregamento: início remoto e início e fim através do cartão magnético.

Razões para parar: parada normal, parada ao desconectar, parada quando as condições forem atendidas, parada anormal, etc.

Pressione o botão [Anterior] no canto inferior esquerdo da tela para rolar para o registro anterior e pressione o botão [Avançar] no canto inferior direito da tela para rolar para o próximo registro.

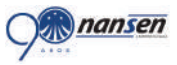

#### Log de erros

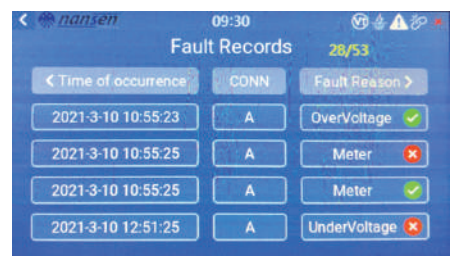

Toque nos botões [<Hora de ocorrência] e [Motivo da falha>] para rolar para cima e para baixo. O ícone vermelho "" indica que o erro ocorreu e o verde "" indica que o erro foi resolvido.

#### Manual de ajuda

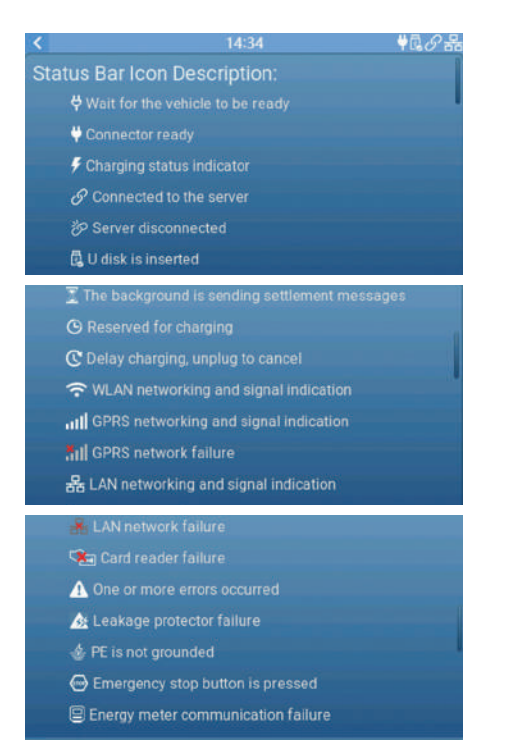

| < 14:35                                | ₩Q.62 && |
|----------------------------------------|----------|
| LED Indicator:                         | - 1      |
|                                        |          |
| White Blinking: Reserved for charge    |          |
| Purple Steady: Plug connector          |          |
| Purple Blinking: Delay charge          |          |
| Blue Steady: Charging is suspended     |          |
| Blue Running: Charging                 |          |
| Green Steady: Finished charging        |          |
| Red Steady: One or more error occurred |          |
| Yellow Steady: Connector is disabled   |          |

Apresenta o significado de cada ícone no canto superior direito da tela e o significado das luzes LED.

#### **Definir brilho**

| <             | 14 36               | ₩₿ <i>0</i> 品 |
|---------------|---------------------|---------------|
| O Brightness  | Brightness set      | ting          |
| 👃 Date & Time | *                   |               |
| 🎒 Themes      |                     |               |
| 🤝 WLAN        | Reduced brightness: |               |
| 📒 Configs     | After time:         | 60min 🗸       |
| 👌 Updates     |                     |               |

A luz de fundo, WLAN, atualização automática e outras funções podem ser configuradas.

Ajuste de luz de fundo: Você pode definir o brilho atual através do controle deslizante.

Você também pode usar Tempo posterior para definir por quanto tempo a tela reduzirá o brilho após nenhuma operação, e quanto tempo reduzir é configurado para função Brilho reduzido.

Definir esta função pode estender a vida útil da tela.

Configurar Wi-Fi

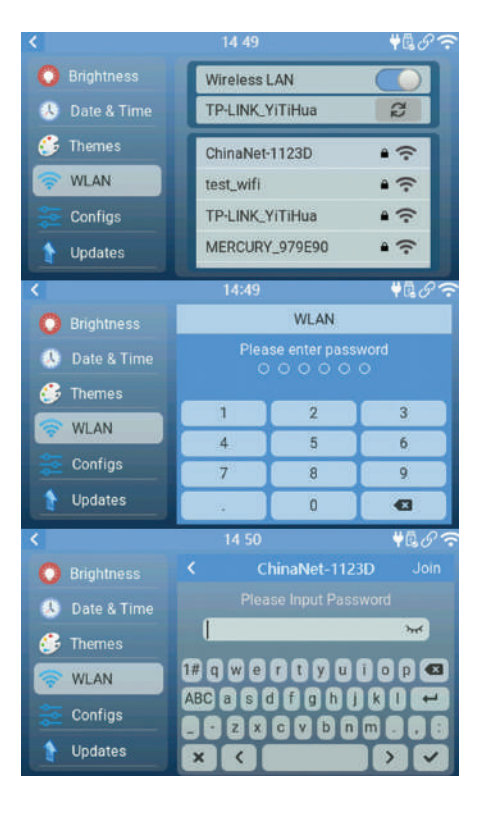

Quando Wi-Fi é selecionado como o método de rede, você pode configurar a WLAN aqui.

Primeiro selecione um SSID e, em seguida, toque na área do ícone de sinal para defini-lo. Você precisa inserir uma senha ao inseri-la pela primeira vez, principalmente para evitar que outros usuários não autorizados a alterem à vontade. Configuração de parâmetros:

#### 1. Alteração de ID

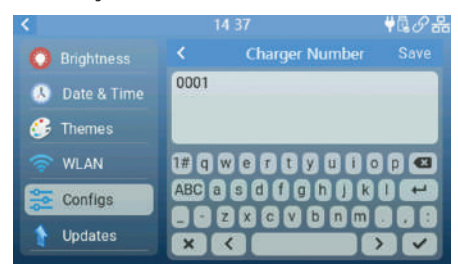

#### 2. Configurações de endereço do servidor

| <             | 20 28       | <b>遠</b> ♥ <i>の</i> 器 |
|---------------|-------------|-----------------------|
| O Brightness  | < 🖭 Server  | IP Address Save       |
| 👃 Date & Time | I P: 64.7   | 8.42.83               |
| 🍪 Themes      | Port: 8080  | )                     |
| 🛜 WLAN        |             | 2 3                   |
| 🛬 Configs     | 4           | 5 6                   |
| 1 Updates     | 7           | 8 9                   |
| <             | 20:29       | ₫ <i>₽₿</i>           |
| O Brightness  | < 📟 Server  | IP Address Save       |
| 🤱 Date & Time | test.com    | _                     |
| 🥩 Themes      |             |                       |
| 🛜 WLAN        | 1#qwert     | tyuiop 🛥              |
| 🔁 Configs     | ABC a s d f |                       |
| 1 Updates     | X           |                       |

Suporte IP e nome de domínio, toque [ícone do teclado] para alternar o modo de entrada. O número da porta não está escrito no final do nome de domínio, o padrão é 80, outros números de porta, por exemplo, o número da porta é 8081 e, em seguida, digite test.com:8081

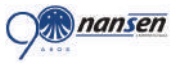

#### 3. Escolha de rede

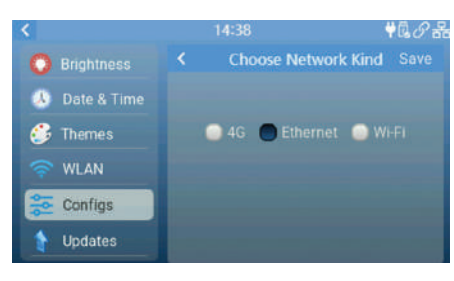

Suporta três modos de rede, 4G, Ethernet, Wi-Fi podem ser selecionados.

#### 4. Caminho OCPP

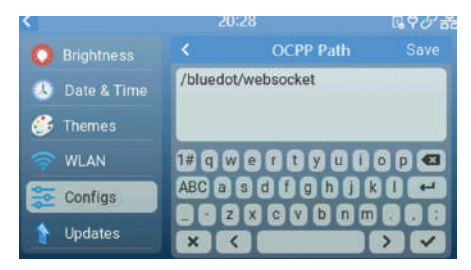

Se o caminho tiver apenas um ID de carregador, mantenha-o como um texto vazio. Se houver um caminho, configure-o de acordo com o formato acima.

#### 5. Configurações de APN para GPRS

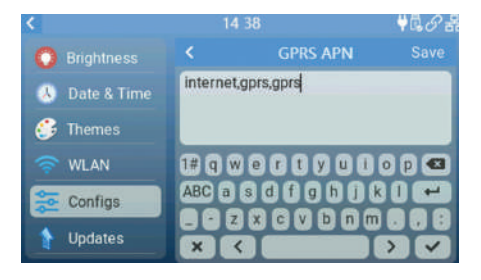

De acordo com a configuração APN da operadora de cartão SIM local, pode não ser possível se conectar à Internet no modo 4G com a configuração errada. O formato de entrada é: APN, nome de usuário, senha.

#### 6. Configurações Ethernet

| <             |   | 14 39        |                                | ₩@ <i>8</i> # |
|---------------|---|--------------|--------------------------------|---------------|
| O Brightness  |   |              | Ethernet                       |               |
| 🚯 Date & Time |   |              |                                |               |
| 👙 Themes      |   |              |                                |               |
| 🛜 WLAN        |   |              | DHCP                           |               |
| 🔁 Configs     |   |              |                                |               |
| 1 Updates     |   |              |                                |               |
| O Brightness  | < |              | Ethernet                       | Save          |
| 👃 Date & Time |   | SIP:<br>SUB: | 192.168.101.2<br>255.255.255.0 | 16            |
| 🥩 Themes      |   | GAR:         | 192.168.101.1                  |               |
| 🛜 WLAN        |   | 1            | 2                              | 3             |
| 😂 Configs     |   | 4            | 5                              | 6             |
|               |   | 7            | 8                              | 9             |
| The Updates   |   | . 0          | 0                              | •             |

### 7. Configurações DNS

| <             | 14:39 |     | ♥♂品 |
|---------------|-------|-----|-----|
| O Brightness  |       | DNS |     |
| 👃 Date & Time | DNS1: |     |     |
| 🍪 Themes      | DNS2: |     |     |
| 🛜 WLAN        | 1     | 2   | 3   |
| Confine       | 4     | 5   | 6   |
| Connigs       | 7     | 8   | 9   |
| 1 Updates     |       | 0   | Ø   |

O DNS é usado principalmente em conjunto com o modo Ethernet. Quando o DNS é acessado por nome de domínio, ele precisa ser configurado. Se não estiver configurado, o sistema usará o DNS padrão interno para resolução por padrão.

#### 8. Configuração de sobrecarga

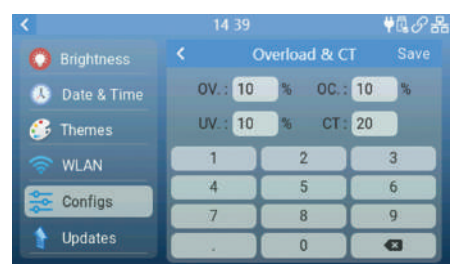

A sobrecarga máxima é de 20%. O TC está reservado e ainda não foi usado (o carregamento terminará automaticamente após 5 segundos de sobrecarga

contínua, sobretensão e subavaliação).

A tensão de referência é 220 V e a corrente de referência é o valor mínimo da corrente definida pela máquina e a corrente calculada pelo Perfil de Carga Inteligente como a corrente de referência.

| <             | i i i | 14:45                     |   | # <b>₿</b> ∂₩ |  |
|---------------|-------|---------------------------|---|---------------|--|
| O Brightness  |       | Maximum Current           |   |               |  |
| 👃 Date & Time |       | 32.0                      |   |               |  |
| 🍪 Themes      |       | Setting Range: 6.0 ~ 32.0 |   |               |  |
| 🛜 WLAN        |       | 1                         | 2 | 3             |  |
| Confine       |       | 4 : )                     | 5 | 6             |  |
| Conngs        |       | 7                         | 8 | 9             |  |
| 1 Updates     |       | . )                       | 0 | G             |  |

O intervalo de configuração é de 6 a 32. A corrente máxima de toda a máquina é definida aqui. A corrente máxima real precisa ser determinada em conjunto de acordo com o resultado do cálculo do Perfil de Carga Inteligente.

Nota: A corrente exibida no centro na parte inferior da interface durante o carregamento é a corrente de saída máxima calculada (exibida por arredondamento).

#### 10. Configuração do número da fase

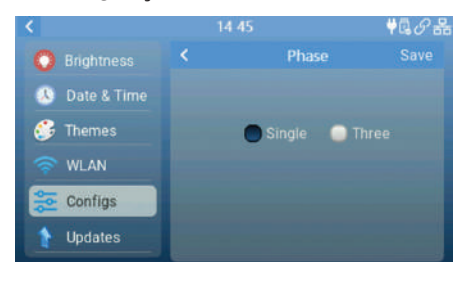

Suporte monofásico e trifásico. O hardware trifásico pode ser alternado para o modo monofásico e o hardware monofásico não pode ser alternado para o modo trifásico.

#### 11. Configurações de compensação PWM

| <  |             | i i i i i i i i i i i i i i i i i i i | 14:45 |            |      | ₩ <b>₿</b> &₽₽ |
|----|-------------|---------------------------------------|-------|------------|------|----------------|
| 0  |             |                                       | PW    | /M Compens | sate |                |
| ۸  | Date & Time |                                       |       | 265        |      |                |
|    | Themes      |                                       |       |            |      |                |
|    | WLAN        |                                       | 1     | 2          |      | 3              |
| -  | Contine     |                                       | 4     | 5          |      | 6              |
| 22 | Conngs      |                                       | 7     | 8          |      | 9              |
| 1  | Updates     |                                       |       | 0          |      | 6              |

A compensação do sinal PWM de diferentes placas de circuito é diferente. Geralmente, o valor padrão é aproximadamente preciso. Se o ciclo de trabalho PWM ainda estiver incorreto, você pode ajustá-lo aqui.

#### 12. Edição do código QR

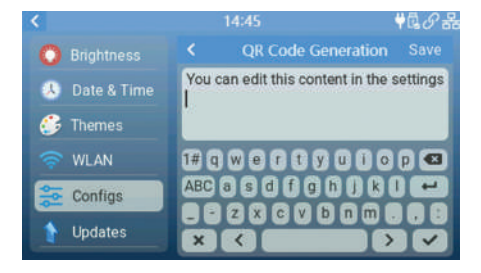

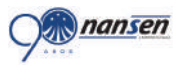

A fim de facilitar ao usuário a leitura do código através do APP para cobrar, eliminando o processo de entrada do manual do usuário sujeito a erros e incômodo, nossa estação de carregamento suporta a exibição de código bidimensional, é claro, o valor também pode ser definido remotamente por meio de um comando personalizado (para interfaces específicas, entre em contato com um técnico).

#### 13. Modificação da senha do usuário

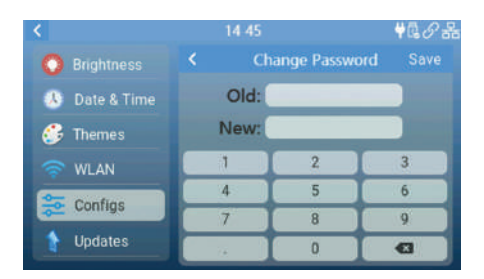

Você precisa inserir a senha do usuário antes de entrar no item de configuração do parâmetro, a senha padrão: 666666

Lembre-se da nova senha, se você esquecer, entre em contato conosco.

#### 14. Limpe o perfil de carregamento

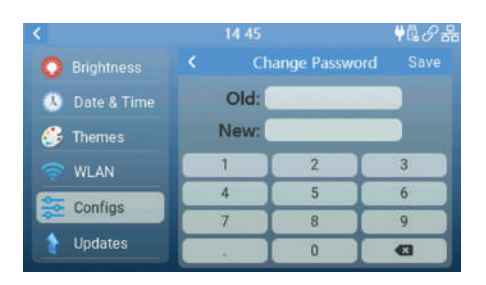

Para limpar o perfil de carregamento inteligente, marque a caixa de opção correspondente e toque no botão [Limpar] para limpar o perfil de carregamento.

#### 15. Apague todos os dados

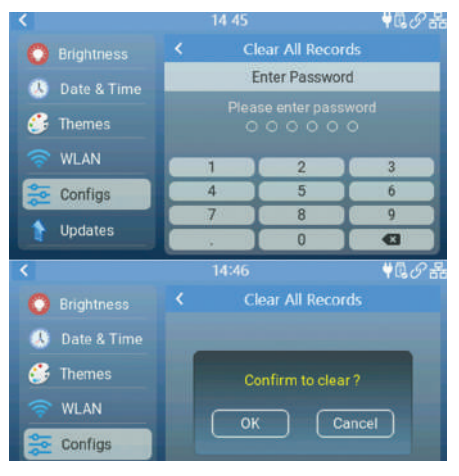

Limpe todos os dados. Os dados a serem apagados aqui são principalmente a redefinição dos registros de cobrança, registros de erros e alguns outros parâmetros internos (esta operação é protegida por uma senha).

#### 16. Restaurar fábrica

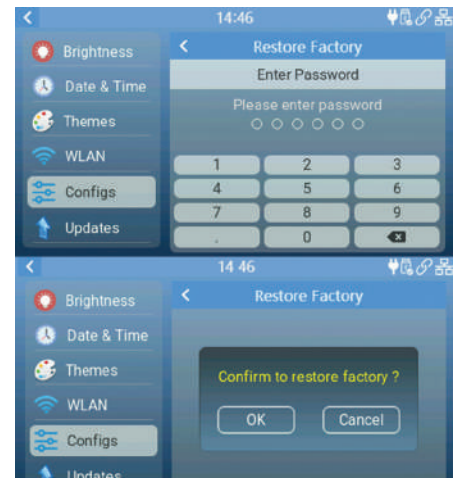

Redefinição de fábrica: restaura as informações de configuração do usuário para o padrão de fábrica (esta operação é protegida por uma senha).

### **6. GARANTIA**

#### 6.1 Condições de garantia

Ao receber o produto, o usuário deve ter cuidado ao desembalar o produto para garantir que não haja danos e realizar inspeções visuais adequadas e nos informar imediatamente se algo foi danificado devido ao transporte ou outros problemas de qualidade.

O usuário deve exercer a devida diligência no armazenamento, instalação e uso deste produto especificado nesta instrução.

#### 6.2 Período de garantia

De acordo com o contrato comercial assinado antes da compra. Por padrão, é 1 ano.

#### 6.3 Método de Garantia

O fabricante é responsável pela substituição ou reparo gratuito dentro do período de garantia. Se o período de garantia expirar, o usuário deve entrar em contato com o fabricante ou centro de serviço designado para substituir ou reparar a custo adequado.

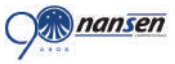

## 7. SERVIÇO PÓS-VENDA E INSTRUÇÕES DE PEDIDOS

#### 7.1 Serviço pós-venda

Obrigado por adquirir os nossos produtos, de forma a garantir os seus direitos e usufruir de todo o serviço pós-venda, respeitando as regras de armazenamento, utilização, instalação e funcionamento, durante o período de garantia está disponível a reparação gratuita deste produto para o seu funcionamento defeitos dentro do período de garantia.

#### 7.2 Informações sobre pedidos

A consulta técnica da empresa pode ajudar o usuário a selecionar os tipos corretos de acordo com as condições e requisitos de aplicação do usuário. Ao fazer o pedido, o usuário deve especificar os parâmetros do equipamento, por exemplo, faixa de tensão de entrada e saída, potência máxima e número de interfaces de carregamento, etc.

Ao fazer o pedido, se o usuário tiver um ambiente de uso especial e requisitos técnicos para o equipamento, consulte os técnicos da fábrica;

Nota: Quaisquer alterações ou alterações neste manual estão sujeitas a alterações sem aviso prévio. Se o conteúdo deste manual não corresponder ao produto real, consulte o produto real.

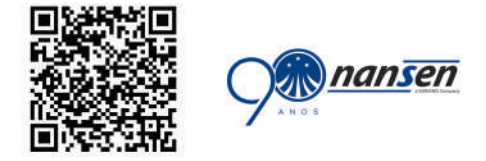

José Pedro Araujo, 960 - Cinco - Contagem/MG - Brasil nansen@nansen.com.br - nansen.com.br +55 31 3514-3100 / Fax: +55 31 3514-3185